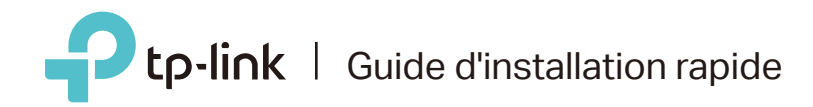

# Routeur multimode

Il répond à tous vos besoins.

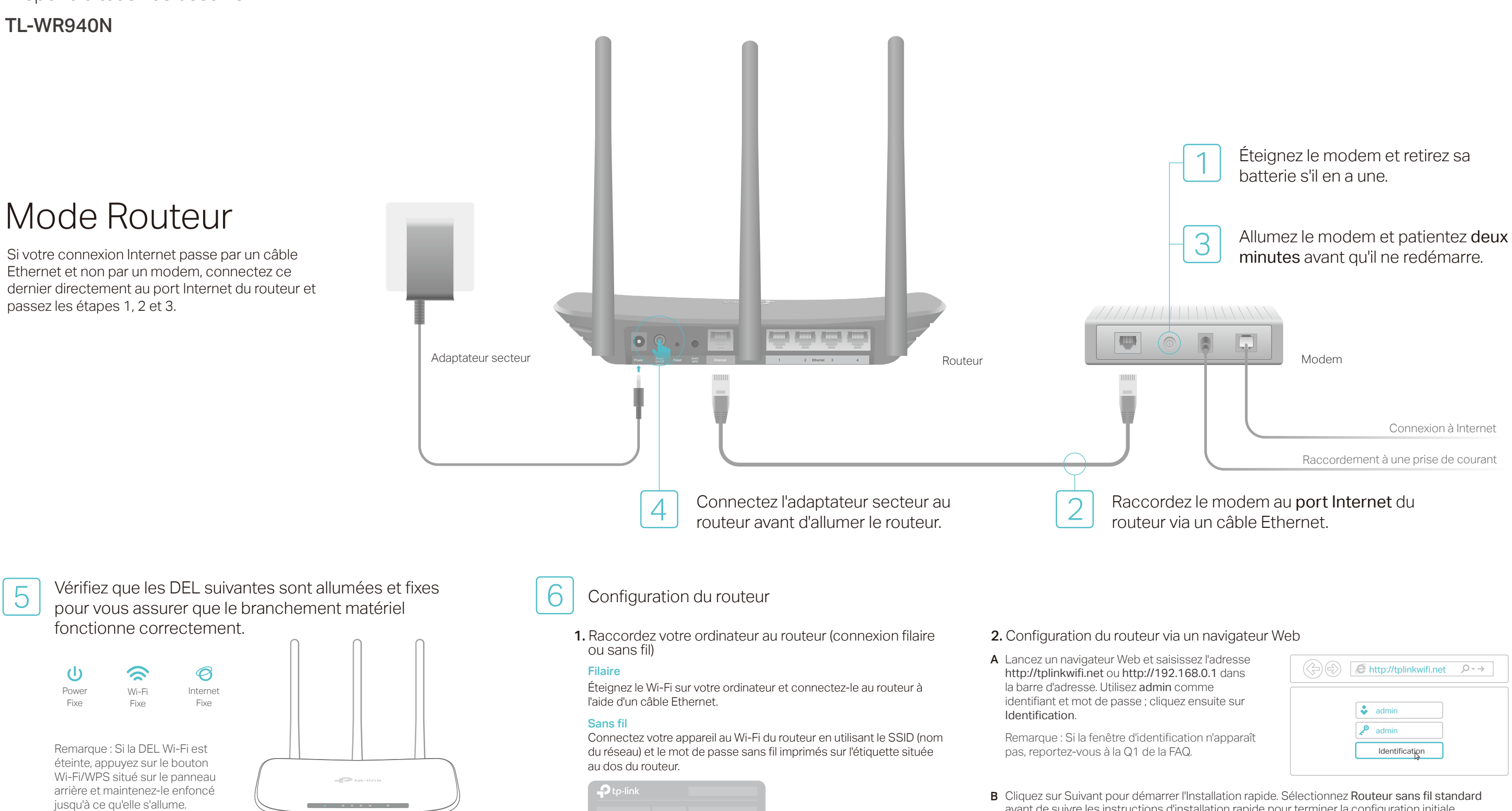

Wreless Password PIN:00000000

auto

| jateur Web et saisissez l'adresse |
|-----------------------------------|
| net ou http://192.168.0.1 dans    |
| se. Utilisez <b>admin</b> comme   |
| ot de passe ; cliquez ensuite sur |

| <br><i>i</i> http://tplinkwifi.net 𝒫 ⋅ → |
|------------------------------------------|
| 🔹 admin                                  |
| 🔎 admin                                  |
| Identification                           |
|                                          |

avant de suivre les instructions d'installation rapide pour terminer la configuration initiale. Remarque : Si vous avez un doute quant au type de connexion WAN, cliquez sur Détect.

## Et c'est parti!

# Mode Répéteur

En mode Répéteur, le routeur dynamise la couverture du réseau sans fil de votre domicile.

### **1.** Configuration

- A. Placez le routeur près de votre routeur hôte et allumez-le.
- B. Connectez l'ordinateur au routeur via un câble Ethernet ou en mode sans fil avec le SSID (nom du réseau) et le mot de passe sans fil figurant sur l'étiquette du produit, au dos du routeur.
- C. Lancez un navigateur Web et saisissez l'adresse http://tplinkwifi.net dans la barre d'adresse. Utilisez admin comme identifiant et mot de passe ; cliquez ensuite sur Identification.

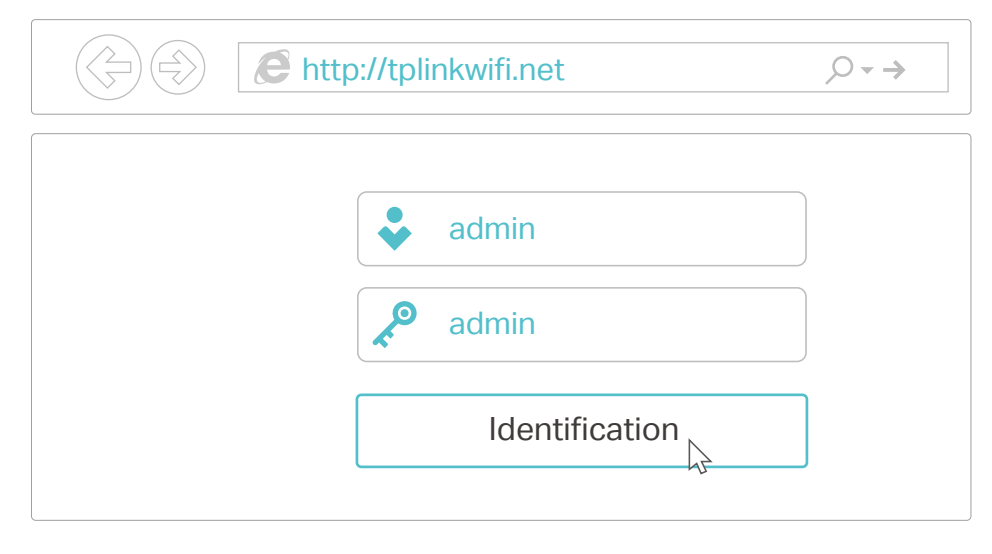

D. Cliquez sur Suivant pour démarrer l'Installation rapide. Sélectionnez Répéteur avant de suivre les instructions d'installation rapide pour terminer la configuration initiale.

Remarque : Cliquez sur Survey (Liste) pour trouver le réseau hôte auguel vous souhaitez vous connecter et entrez le mot de passe sans fil

## FAQ (Foire aux Questions)

#### Q1. Que faire si la fenêtre d'identification n'apparaît pas?

- Si l'ordinateur est configuré sur une adresse IP statique ou fixe, modifiez le réglage pour obtenir automatiquement une adresse IP.
- Vérifiez que l'adresse http://tplinkwifi.net ou http://192.168.0.1 a été saisie correctement dans le navigateur Web. Sinon, saisissez http://192.168.1.1 dans le navigateur, puis appuyez sur Entrée.
- Utilisez un autre navigateur et réessayez.
- Redémarrez votre routeur et réessavez.
- Désactivez, puis réactivez l'adaptateur réseau en cours d'utilisation.

#### Q2. Que faire si je n'arrive pas à accéder à Internet ?

- · Vérifiez qu'Internet fonctionne correctement en branchant un ordinateur directement sur le modem via un câble Ethernet. Si ce n'est pas le cas, contactez votre fournisseur d'accès Internet.
- Connectez-vous à l'interface de gestion en ligne du routeur, allez sur la page États pour vérifier la validité de l'adresse IP du réseau WAN. Si elle est valide, lancez à nouveau l'Installation rapide ; sinon, vérifiez à nouveau les branchements du matériel.
- Redémarrez votre routeur et réessayez.
- Si vous utilisez un modem câblé, connectez-vous à l'interface de gestion en ligne du modem routeur. Allez dans Réseau > Clonage MAC, cliquez sur le bouton Cloner l'adresse MAC vers, puis sur Enregistrer. Redémarrez le modem et le routeur.

### 2. Repositionnement

Placez votre routeur à mi-chemin entre votre routeur hôte et la zone morte de votre réseau Wi-Fi. L'endroit que vous choisissez doit être a portée du réseau hôte existant.

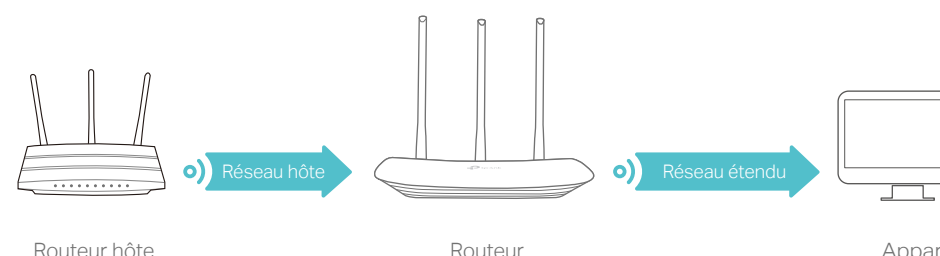

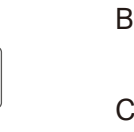

Appareils

Et c'est parti !

Le réseau étendu partage les mêmes SSID (nom de réseau) et mot de passe que votre réseau hôte.

#### Q3. Comment restaurer les réglages d'usine par défaut de mon routeur ? • Tandis que le routeur est allumé, appuyez sur le bouton Reset situé sur son panneau arrière et

- maintenez-le enfoncé jusqu'à ce que les DEL s'allument brièvement. • Connectez-vous à la page de gestion en ligne du routeur. Allez dans Outils Système > Réglages
- d'usine, puis cliquez sur Restaurer. Le routeur va restaurer les paramètres et redémarrer automatiquement.

### Q4. Que faire en cas d'oubli du mot de passe pour la page de gestion Web?

• Veuillez vous référer à la Q3 de la FAQ pour réinitialiser le routeur et utilisez ensuite l'identifiant et le mot de passe par défaut « admin » (en minuscules) pour vous connecter.

#### Q5. Que faire en cas d'oubli du mot de passe pour le réseau sans fil ?

- Le mot de passe sans fil par défaut est imprimé sur l'étiquette du routeur.
- Raccordez un ordinateur directement au routeur à l'aide d'un câble Ethernet. Identifiez-vous sur l'interface de gestion en ligne et allez dans Sans fil > Sécurité sans fil pour l'obtenir ou le réinitialiser.

Si votre question n'est pas listée ici, reportez-vous à la page d'assistance technique de notre site www.tp-link.com.

L'appli Tether de TP-LINK fournit un moyen simple et intuitif d'accéder au routeur et de le gérer.

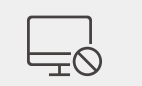

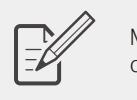

### Comment commencer?

Play.

2. Assurez-vous que votre smartphone ou tablette est connecté sans fil au réseau domestique. 3. Lancez l'appli Tether et démarrez la gestion de votre réseau domestique.

En mode Point d'accès, le routeur transforme votre réseau filaire existant en réseau sans fil.

## Mode Point d'accès

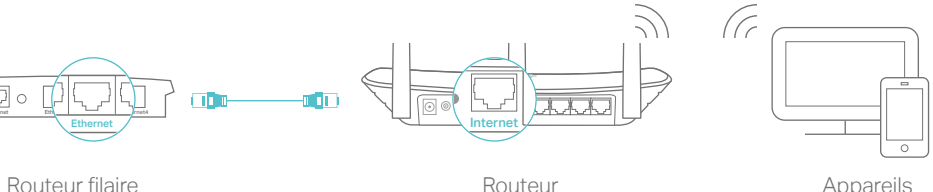

A. Allumez le routeur.

B. Raccordez le routeur au port Ethernet de votre routeur filaire à l'aide d'un câble Ethernet comme illustré ci-dessus.

C. Connectez l'ordinateur au routeur via un câble Ethernet ou en mode sans fil avec le SSID (nom du réseau) et le mot de passe sans fil figurant sur l'étiquette du produit, au dos du routeur.

D. Lancez un navigateur Web et saisissez l'adresse http://tplinkwifi.net dans la barre d'adresse. Utilisez admin comme identifiant et mot de passe pour vous connecter.

E. Cliquez sur Suivant pour démarrer l'Installation rapide. Sélectionnez Point d'accès avant de suivre les instructions d'installation rapide pour terminer la configuration initiale.

### Et c'est parti!

Connectez-vous au réseau sans fil à l'aide du SSID (nom du réseau) et du mot de passe du routeur.

## Appli Tether

Bloquer la connexion d'utilisateurs non désirés à votre routeur

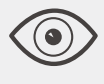

Visualiser les informations concernant les apareils connectés à votre routeur

Modifier facilement les paramètres de base du réseau sans fil

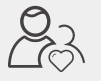

Configurer le Contrôle parental avec des heures d'accès

1. Téléchargez l'appli Tether de TP-LINK dans l'App Store ou dans Google

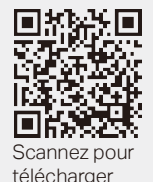